# Hangrögzítés

Az okostelefonok többségén már akkor van hangfelvétel készítésére alkalmas alkalmazás, amikor megvásároljuk a

készüléket. Az ikonja sokféle lehet, általában valamilyen kis mikrofont ábrázol.Például: 👤 🔳 👉

#### iPhone 🗯

A hangfelvétel készítésének elindításához és megállításához bökjünk a nyíllal is jelölt kerek piros gombra.

A felvétel mentéséhez bökjünk a piros gomb mellett a bekarikázott "Kész" gombra.

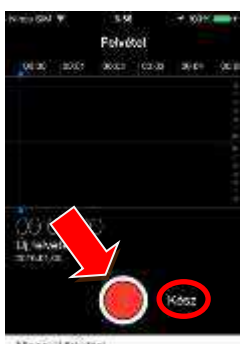

Ninas uj felvetel

Nevezzük el a felvételt és bökjünk a "Mentés" gombra.

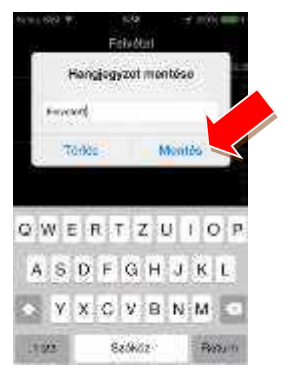

A felvételünk szerepel a listában. Ahhoz, hogy meghallgassuk, bökjünk rá és bökjünk rá a ikonra.

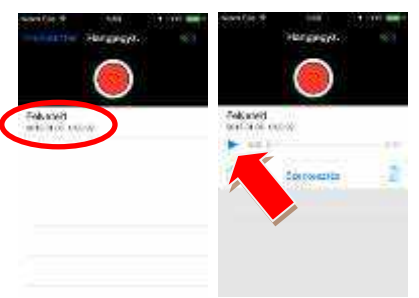

# Android 🖷

A hangfelvétel készítésének elindításához és megállításához bökjünk a középső, általában piros gombra.

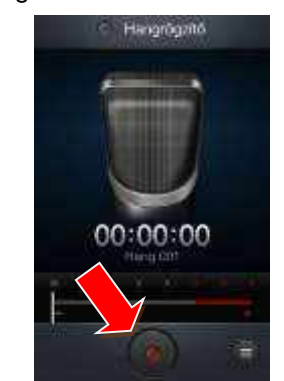

A felvétel mentéséhez bökjünk a nyíllal is jelzett STOP gombra. Ha a készülék ezt kéri, nevezzük el a felvételt, de sok eszköz maga nevezi el helyettünk.

#### A felvételünk szerepel a listában.

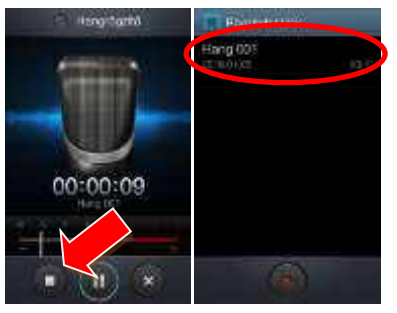

Ha rábökünk el is indul, de néhány készüléken lehet, hogy rá kell böknünk a ► ikonra.

| Hang B(1) | Cajdurdo      |
|-----------|---------------|
|           |               |
|           |               |
|           |               |
|           |               |
| Hang 001  | (m) (\$ ) (#) |
| 00001     | 00112         |
|           |               |

### Windows Phone 🛈

A hangfelvétel készítésének elindításához és megállításához bökjünk a középső, általában piros gombra, amit a nyíl is jelöl (bal oldali kép).

A felvétel mentéséhez bökjünk a négyzettel jelzett STOP gombra (jobb oldali kép).

Figyeljünk arra, hogy az alkalmazásokban lehetnek hirdetések is, mint a bekarikázott.

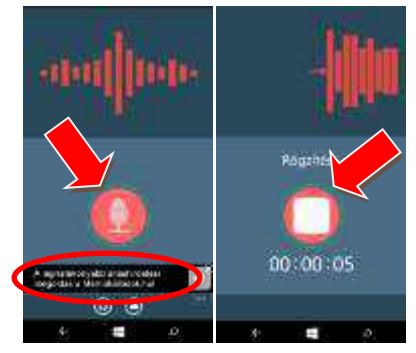

A mentett hangfelvételeket a kis mappa ikonra 🖸 bökve találjuk meg.

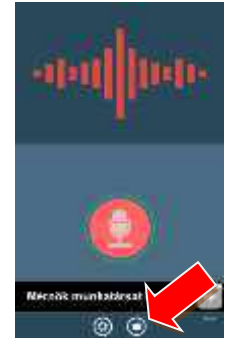

Jelöljük ki a kis négyzetre bökve, melyik felvételt szeretnénk meghallgatni, ekkor a négyzetben pipa jelenik meg.

Ez után a felvétel meghallgatható a lejátszás ikonra 💽 kattintva.

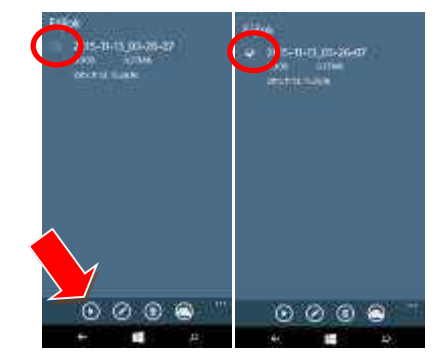